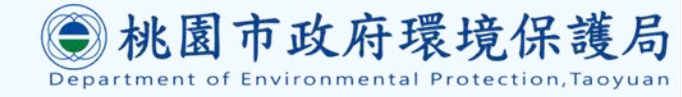

# 桃園市環境教育推廣媒合平台

## 學校單位 操作手册

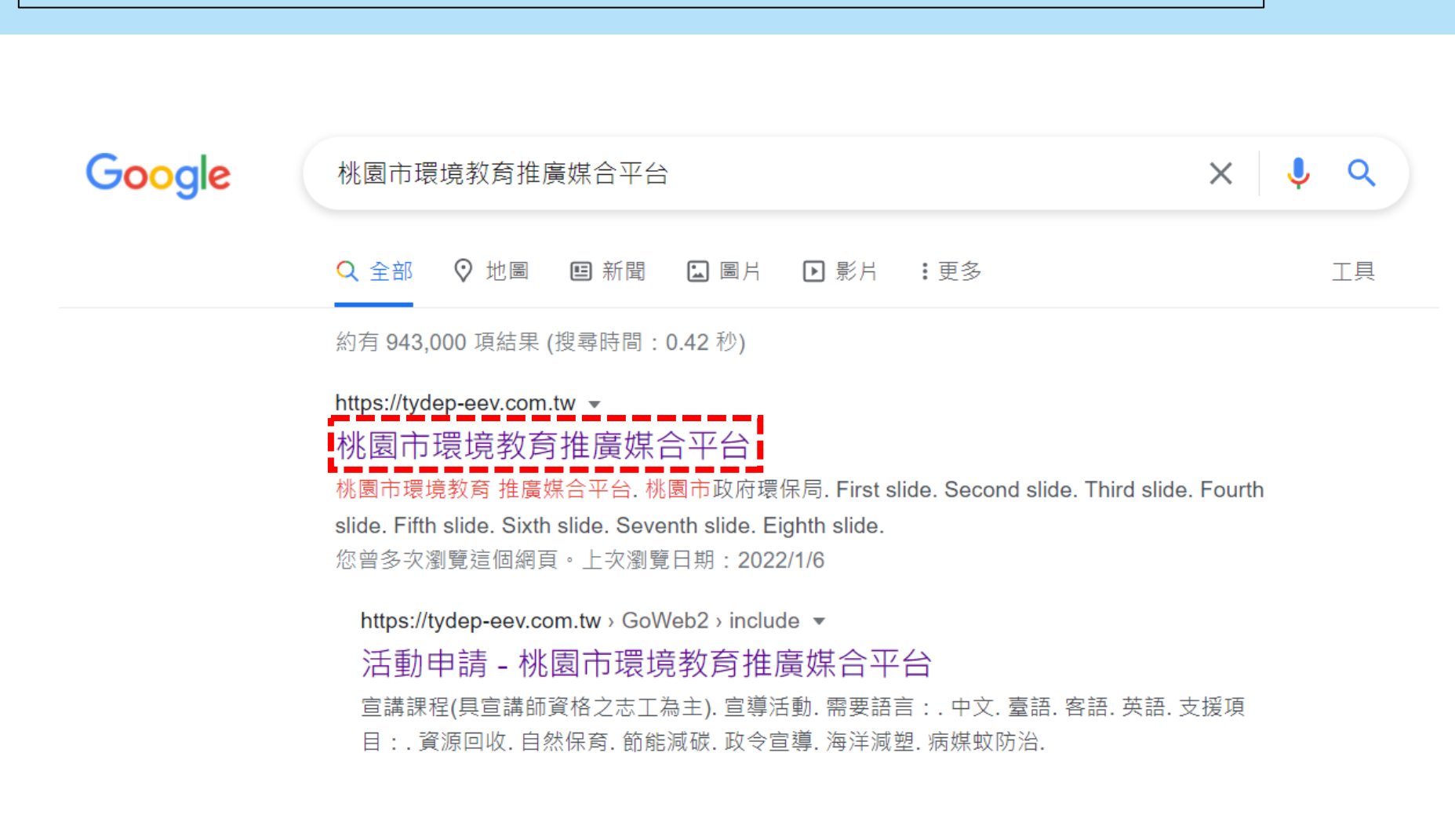

## 或輸入網址:<u>https://tydep-eev.com.tw</u>

1.搜尋「桃園市環境教育推廣媒合平台」

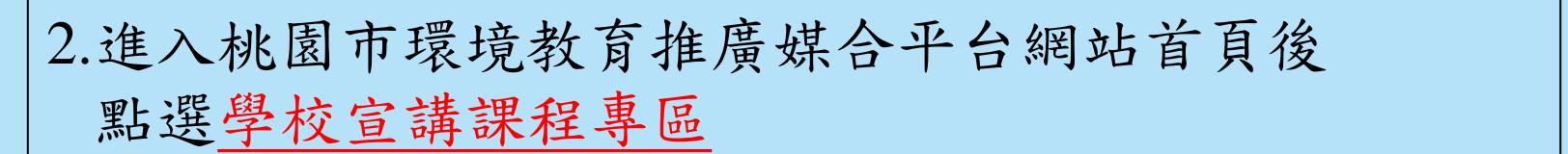

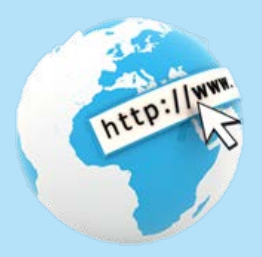

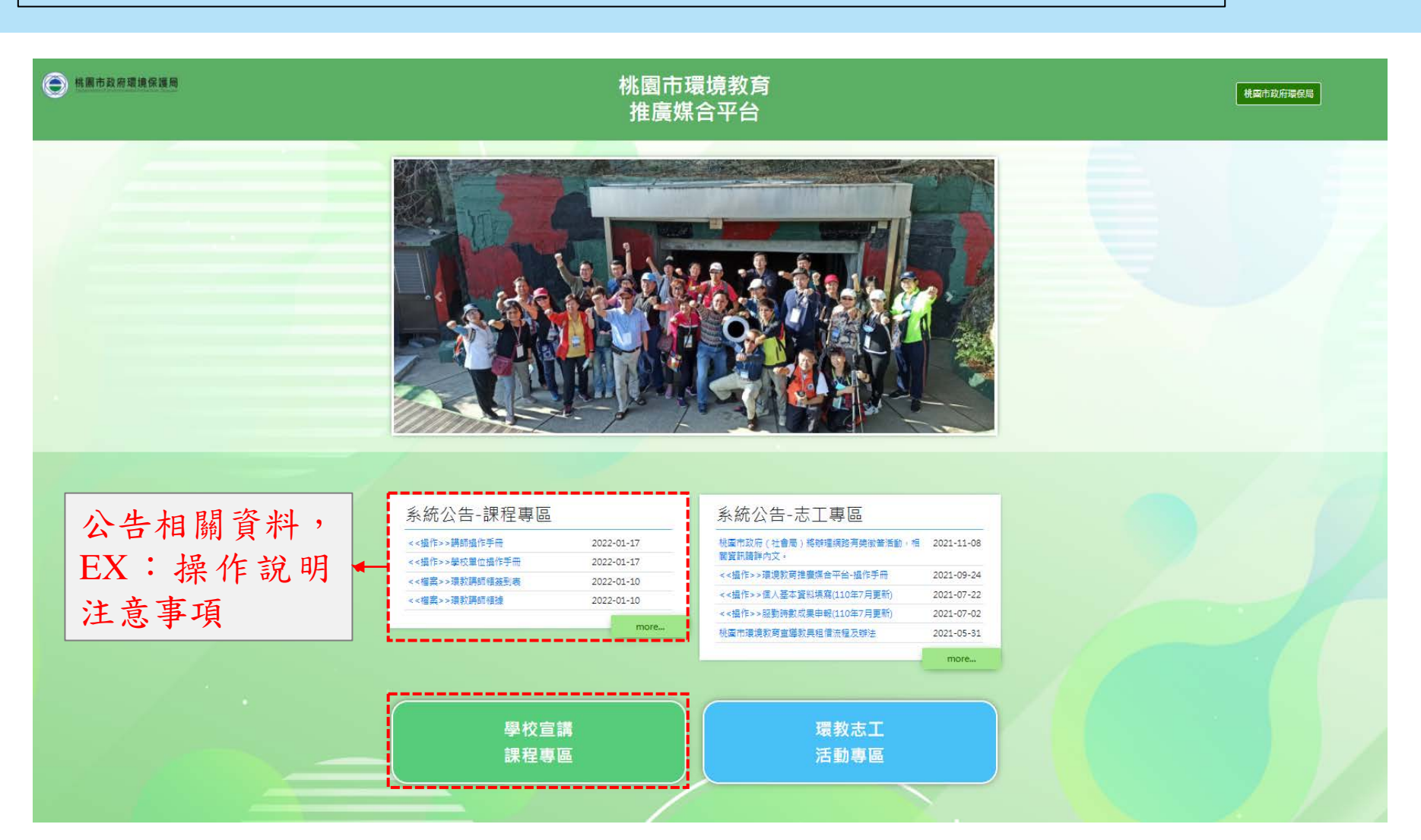

3.輸入帳號及密碼進行登入,帳號為學校代碼,密碼為@a+學校代碼 EX:學校代碼為0135790 帳號:0135790 密碼:@a0135790

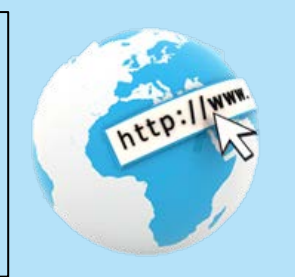

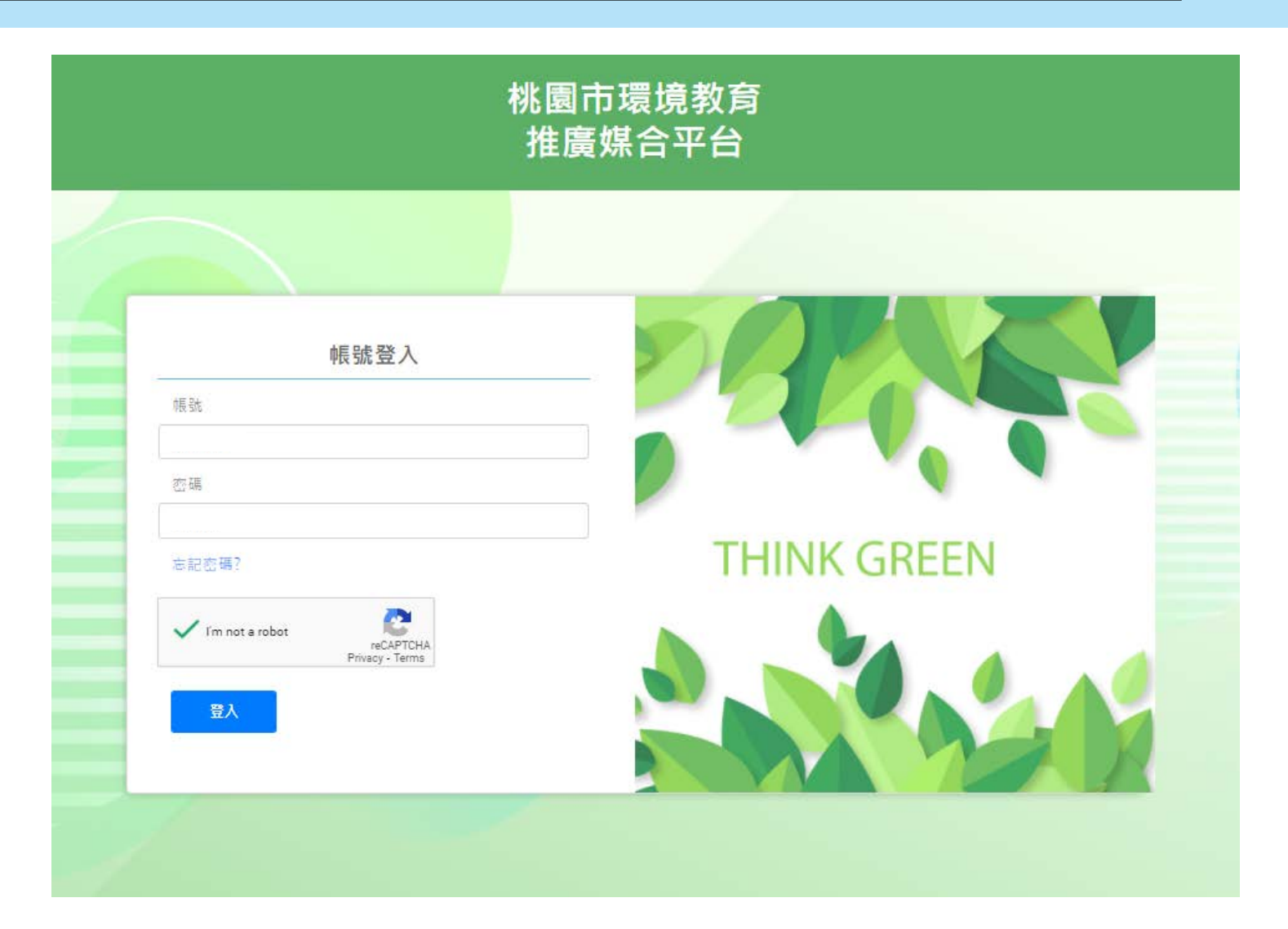

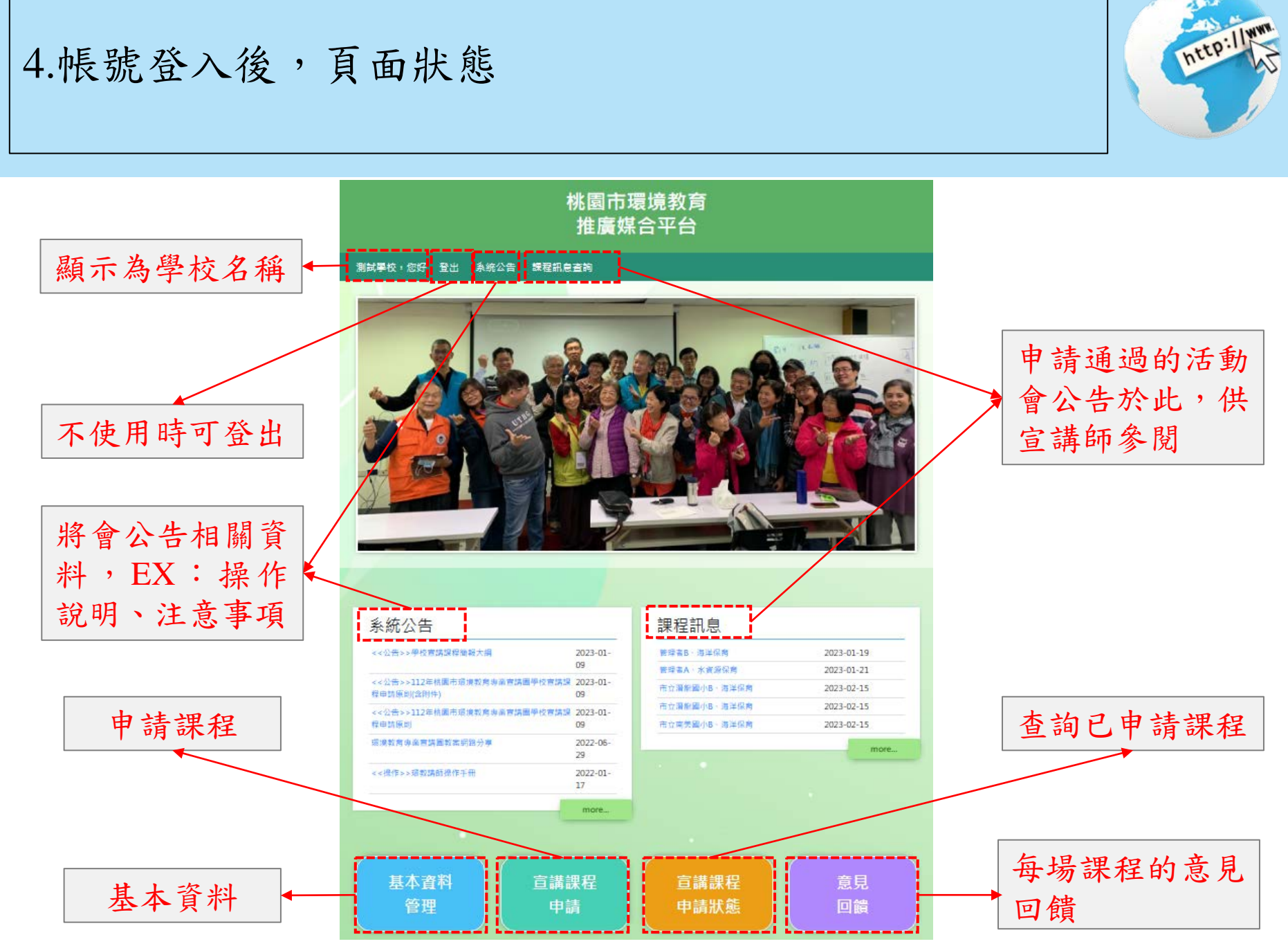

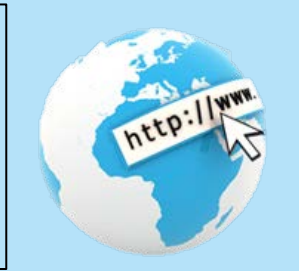

### 5.帳號登入後,於首頁下方點選基本資料管理 填妥基本資料才可開始申請課程

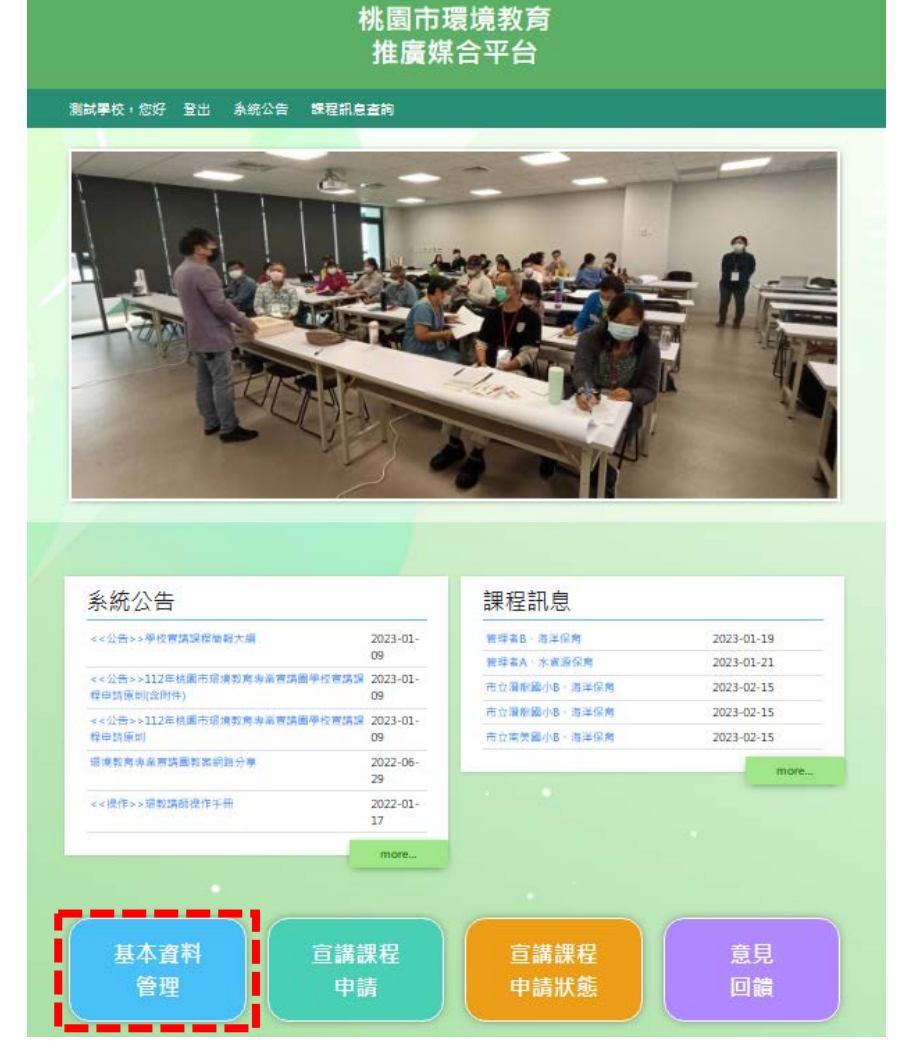

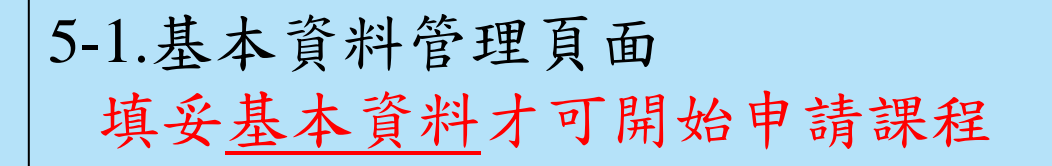

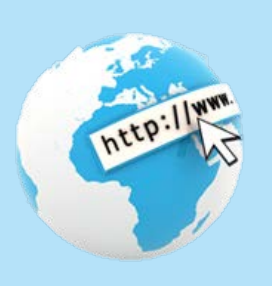

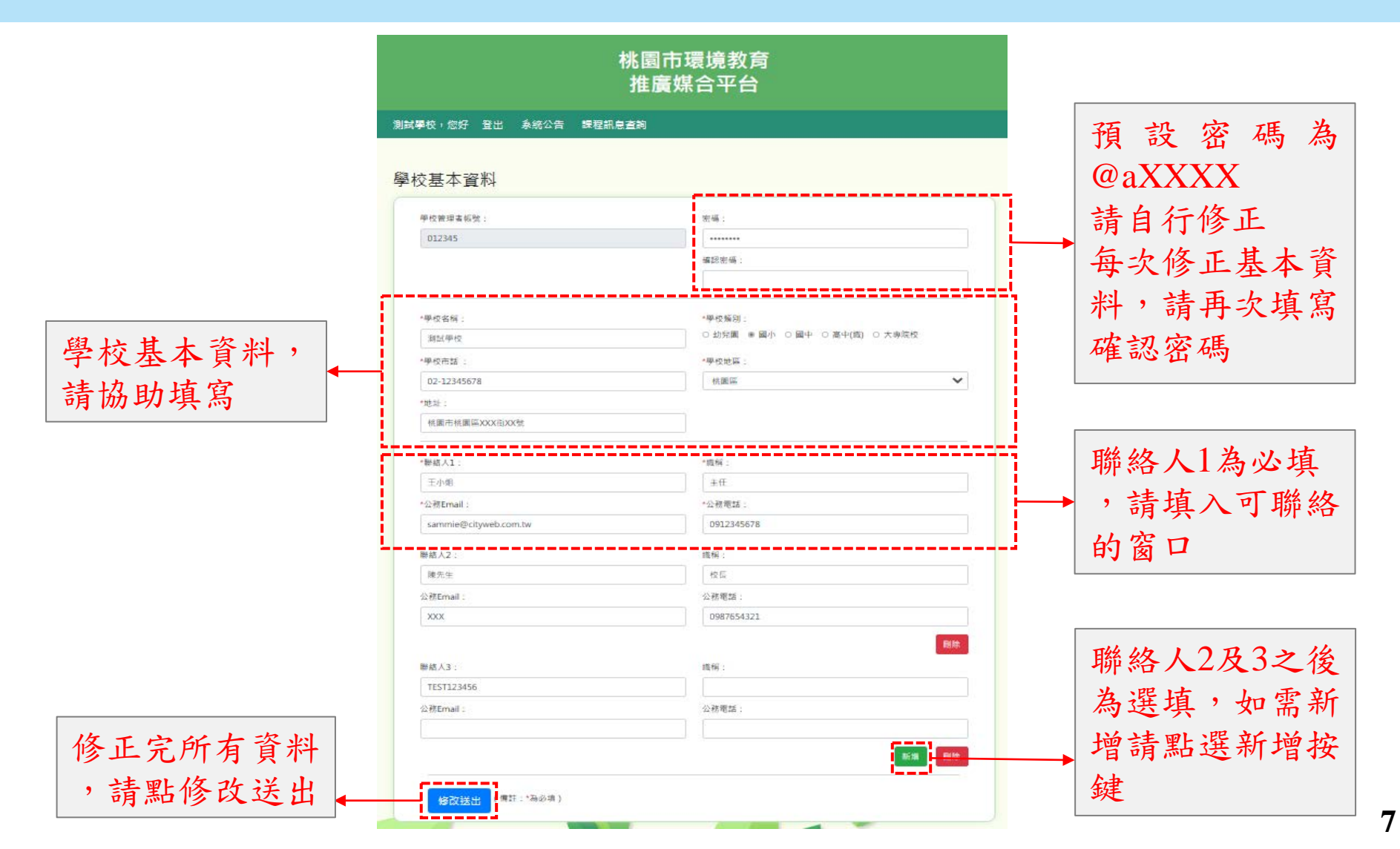

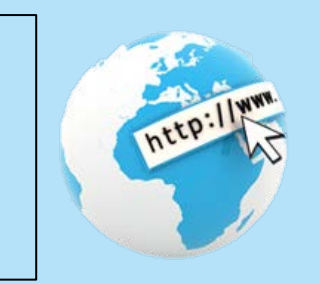

#### 6.帳號登入後,於首頁下方點選宣講課程申請 宣講課程申請

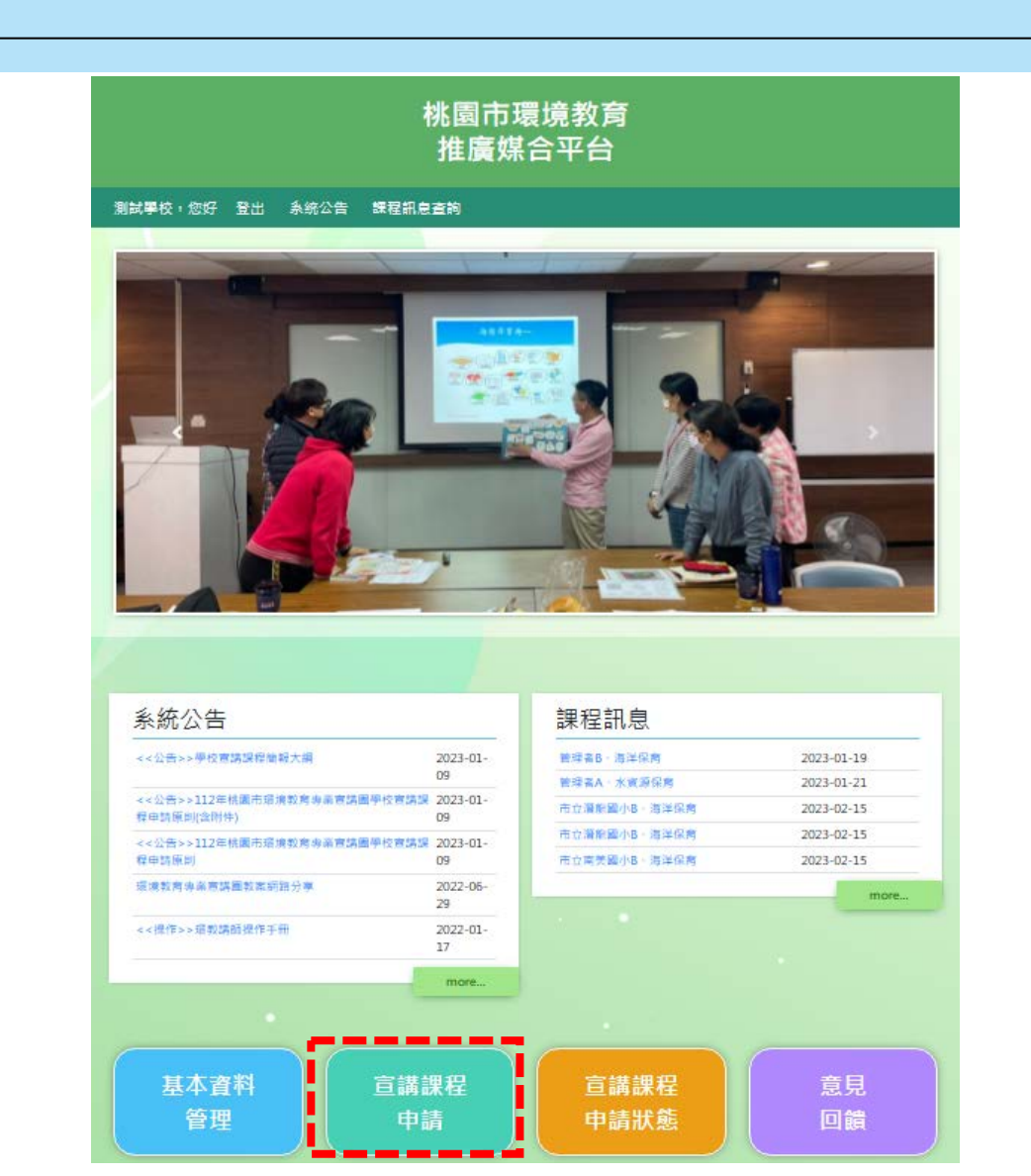

6-1.宣講課程申請頁面(請至少於辦理課程15天以前申請) 填寫班級聯絡人(選填),課程內容(日期、時間、授課時數、課程 主題、班級教室、人數、授課方式)(必填),學校相關規定要求或 建議(選填),需要完整填寫,以利媒合宣講師

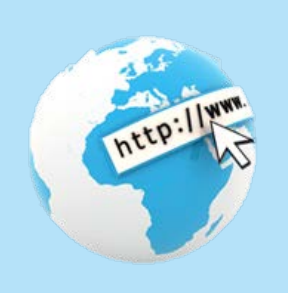

|                    | 宣講課程申請                                           |                                        |                                          |
|--------------------|--------------------------------------------------|----------------------------------------|------------------------------------------|
| 自動帶入學校基            | 學校名稱:                                            | 學校類別:                                  | 系統自動帶入基本                                 |
| ▲資料(只能於基 ←         | 測試學校                                             | 劑小                                     | 咨拟舆坛路级人。                                 |
| 十 容 約 百 五 依 开 )    | 學校市話:                                            | 學校地址:                                  | 貝州字权哪俗八。                                 |
| 本貝杆貝面修(以)          | 02-12345678                                      | 桃園市桃園區∞∞≪街≫≪號                          |                                          |
|                    | 學校聯絡人:                                           | 践碑:                                    |                                          |
| 課程主題(4擇1):         | 王小姐                                              | 主任                                     |                                          |
| A-水資源保育            | Email :                                          | 電話:                                    |                                          |
| B-海洋保育             | sammie@cityweb.com.tw                            | 0912345678                             | 可新增課程聯絡                                  |
| C-氟候變遷             | 本課程對終人 ·                                         | )))))))))))))))))))))))))))))))))))))) | 人,(此聯絡資料                                 |
| D-淨零綠生活            | ◆和titeternel八。                                   |                                        | → 為棋会後與言講師                               |
|                    | Email :                                          | 電話:                                    | ~~~~~~~~~~~~~~~~~~~~~~~~~~~~~~~~~~~~~~   |
| 授課班級(年級與班級):       |                                                  |                                        | 聯絡使用)                                    |
| EX:三年八班            |                                                  |                                        |                                          |
|                    | * 課程時間<br>1.每筆申請單僅提供申請一場次(一堂課)                   |                                        |                                          |
| 授課教室(教室地點):        | 2.每場以1個小時為單位申請(例如:學校上課時間一般為40分鐘,<br>開始時間) 年 /日/日 | 可於課堂前後加10分鐘,補足1小時,留給環保局講師準備及收拾時間)      | → 課程資料填寫日期及時                             |
| EX:                | (編)2月17日日。<br>結束時間: 年 /日/日                       |                                        | 間,每場次以1小時為限                              |
| 三年八班 武 301 白 然 教 宏 | + 調扫土師 -                                         |                                        | (包含40分鐘上課時間,                             |
|                    | ○ A、水資源保育 ○ B、海洋保育 ○ C、氣候變遷 ○ D、淨                | 零綠生活                                   | 及前後各10分鐘的宣講                              |
| みわしま(上田しま)・        | * 授課年級:                                          | * 授課班級(例如:甲班、1班):                      | 師準備及收拾時間)。                               |
| 参加八数(上述八数)・        | ● 1年級 ○ 2年級 ○ 3年级 ○ 4年級 ○ 5年級 ○ 6年級              |                                        |                                          |
| EA: 20A            | <ul> <li>* 搭理教室/例・必可連4連 白紙教室)・</li> </ul>        | ★ 蒋住 義 前 人 勤/ ト 锂 人 貴/ ・               | EX:                                      |
|                    |                                                  |                                        | 关上课時間為10點30公                             |
|                    | 備許(與校相歸相定、要求可連議)。                                |                                        |                                          |
| 備註可供學校相關規定、        |                                                  |                                        | 土 <u>11約10万</u> (六40万運)<br>· 由共时用为10町20八 |
| 要求或建議。             |                                                  |                                        | · 甲                                      |
|                    | L                                                |                                        | <u> 至11點20分(</u> 共60分鐘)                  |
|                    | 送出申請 驗證碼: 47MT8                                  | q                                      |                                          |
|                    |                                                  |                                        |                                          |

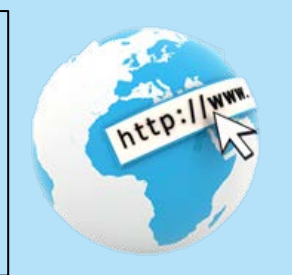

### 7.申請課程後,於首頁下方點選宣講課程申請狀態 可確認申請課程的流程階段

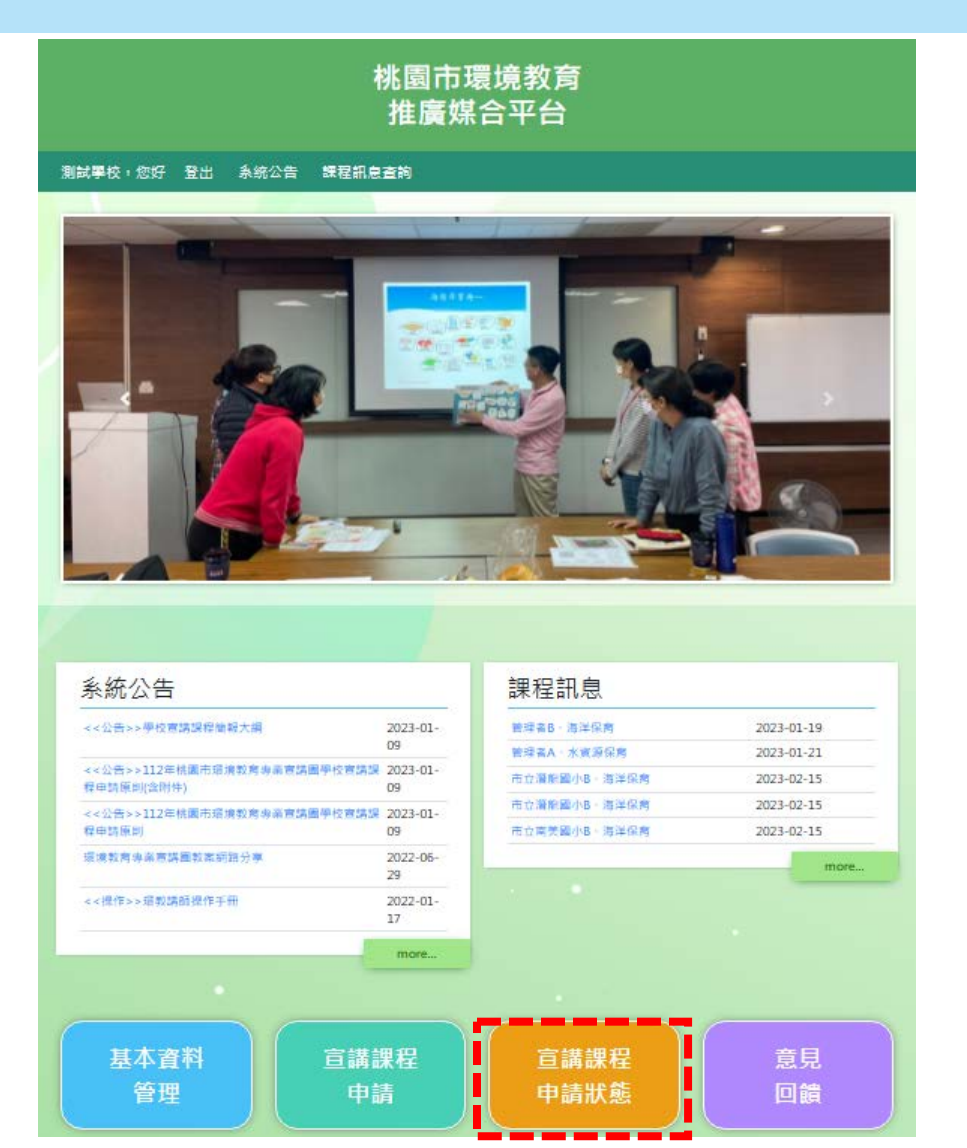

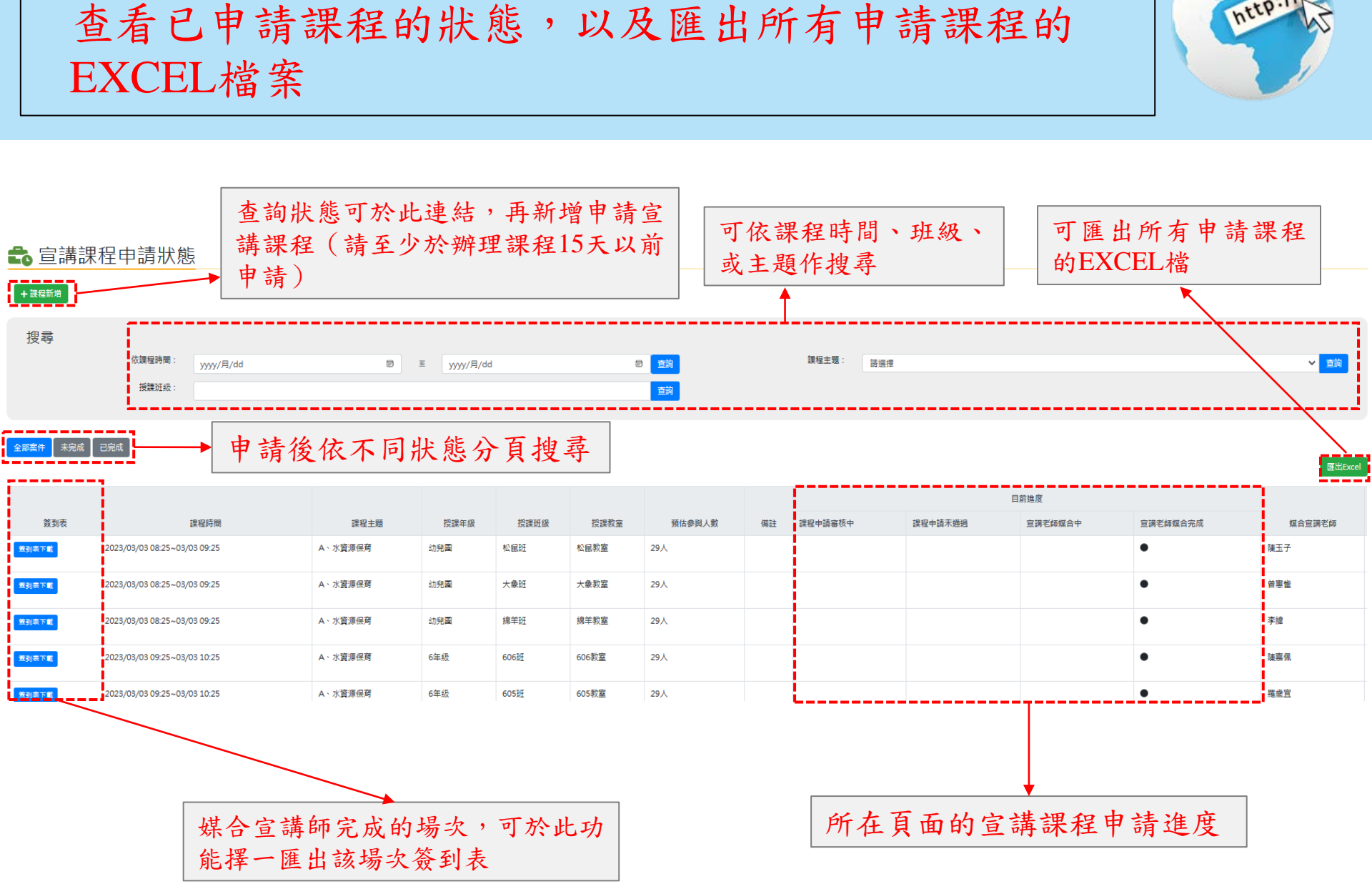

7-1.宣講課程申請狀態

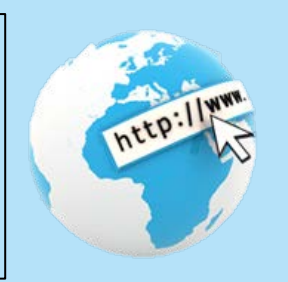

7-2. 課程申請已媒合宣講師後,學校需印出簽到表 學校單位蓋章或簽名,並於課程結束請宣講師簽名

## **範例** 114年度桃園市環境教育專業宣講課程 環境教育志工宣講師出席簽到表

課程主題:D、淨零綠生活

課程時間: 2025-01-24 10:00:00~2025-01-24 11:00:00

授課學校:測試學校

授課年級:6年級

授課班級:888

(以上資料由系統帶入,請留意需與申請時相同,如需修正請與我們聯繫)

學校/聯絡人:測試學校\_\_\_\_\_(簽名/章) (可蓋單位章或學校聯絡人、班導師(主任)簽名或蓋章)

| 宣講師簽名:王講師    |        | (簽名) |
|--------------|--------|------|
| (雲中宣講師「親白手簽」 | ,請勿萎音) |      |

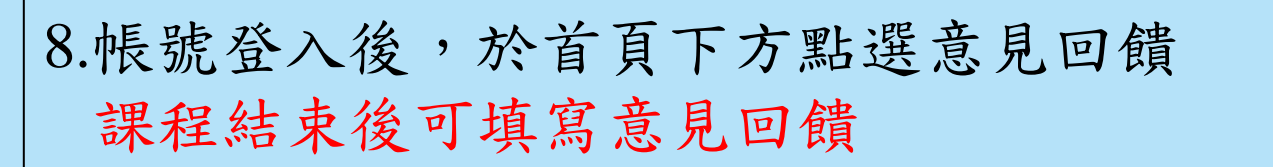

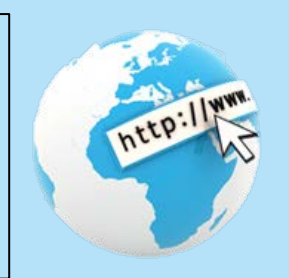

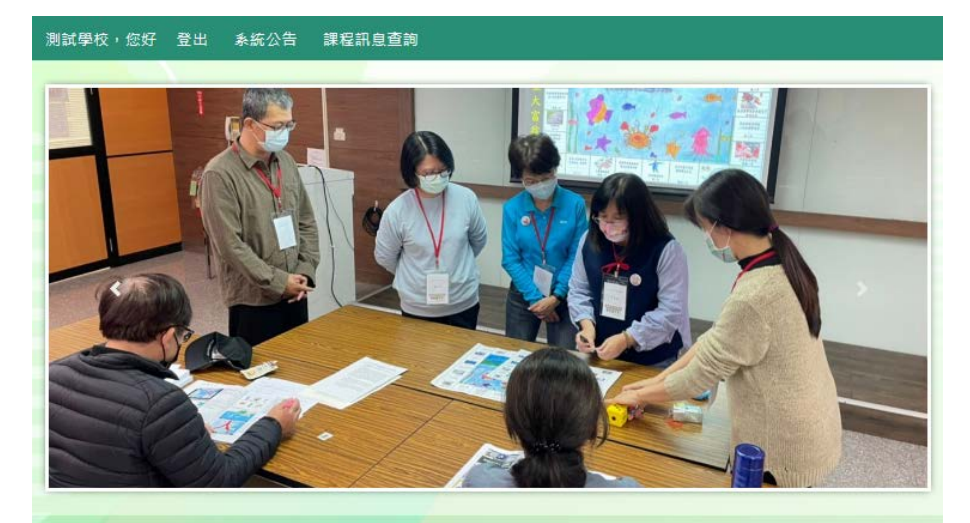

#### 系統公告

| <<公告>>學校宣講課程簡報大綱                          | 2023-01-       | 管理者B、海洋保育    | 2023-01-19 |
|-------------------------------------------|----------------|--------------|------------|
|                                           | 09             | 測試學校A、水資源保育  | 2023-01-21 |
| <<公告>>112年桃園市環境教商専業宣調團學校宣調調<br>程申請原則(含附件) | 2023-01-<br>09 | 管理者A、水資源保商   | 2023-01-21 |
| <<公告>>112年桃圖市環境教育專業宣講團學校宣講課               | 2023-01-       | 市立潛龍國小B、海洋保商 | 2023-02-15 |
| 程申請原則                                     | 09             | 市立潛龍國小B、海洋保商 | 2023-02-15 |
| 環境教育專業宣講團教案網路分享                           | 2022-06-<br>29 |              | more.      |
| <<攝作>>環教講師攝作手冊                            | 2022-01-<br>17 |              |            |
|                                           | more           |              |            |
|                                           |                |              |            |
|                                           |                |              |            |
| 基本資料 官講                                   | 課程             | 宣講課程         | 音見         |
| 基本資料 宣講                                   | 課程             | 宣講課程         | 意見         |

課程訊息

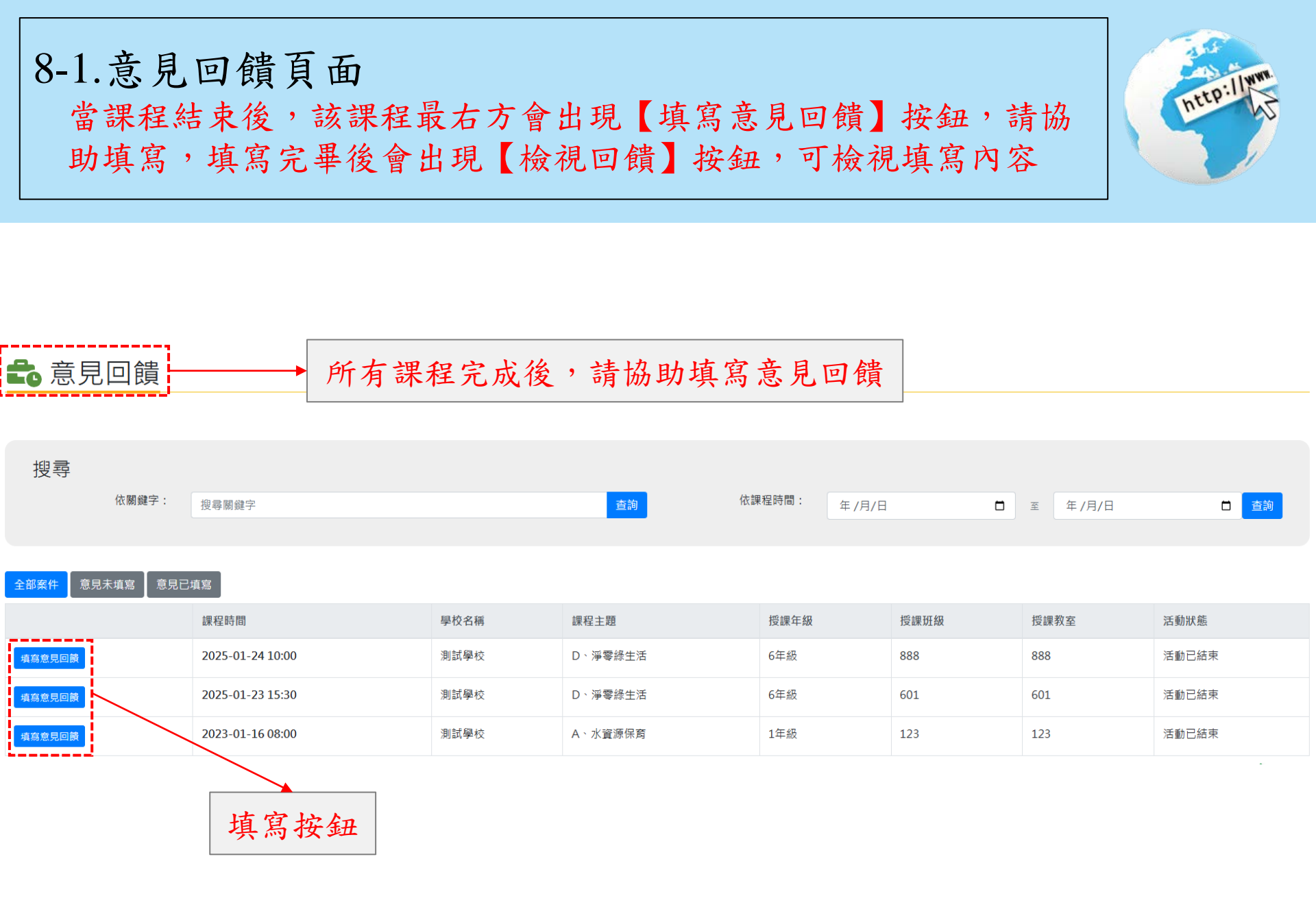

#### 8-2.意見回饋頁面 麻煩請依據該場次所媒合宣講師的表現給予意見回饋,以協助宣講 師們持續精進

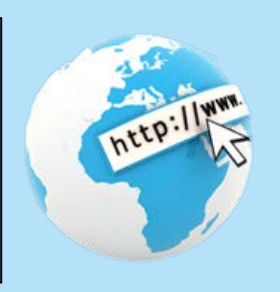

※若有"意見回饋"超過1周未完成的,將暫時不能申請新的課程

|                   | 宣講課程回饋單                             |                              |                  |  |
|-------------------|-------------------------------------|------------------------------|------------------|--|
|                   | 學校名稱:                               | 學校分頭:                        |                  |  |
|                   | 測試學校                                | 圍小                           |                  |  |
|                   |                                     | 授課班級:                        |                  |  |
|                   | 6年級                                 | 888                          | 系統帶入課            |  |
|                   | 課程時間:                               | 課程主題:                        |                  |  |
|                   | 2025-01-24 10:00 ~ 2025-01-24 11:00 | D、淨零綠生活                      | <b>杜</b> 至 平 凯 心 |  |
|                   | 授課宣講師:                              | 實際參與人數:                      |                  |  |
|                   | 王講師                                 |                              |                  |  |
|                   | 教案內容                                |                              |                  |  |
|                   | 1.此套教案是否適合此年級:                      |                              |                  |  |
|                   | ○非常適合 ○ 適合 ○ 普通 ○ 不適合 ○ 非常不適合       |                              |                  |  |
|                   | 2.此套教案對此年級難易度:                      |                              |                  |  |
|                   | ○非常適合 ○ 適合 ○ 普通 ○ 不適合 ○ 非常不適合       |                              |                  |  |
|                   | 宣講師內容                               |                              |                  |  |
| 請依據宣講師課           | 整體滿意度:○ 非常好 ○ 好 ○ 普通 ○ 差 ○ 極差       | 授課內容:○ 非常好 ○ 好 ○ 普通 ○ 差 ○ 極差 |                  |  |
| 内以家三时十年           | 授課技巧:○非常好 ○好 ○普通 ○差 ○極差             | 問題解答:○非常好 ○好 ○普通 ○差 ○極差      |                  |  |
| 程上的表現,給◆          | 教材(具)使用:○非常好 ○好 ○普通 ○差 ○極差          | 與學生互動:○非常好 ○好 ○普通 ○差 ○極差     |                  |  |
| <b>予</b> 滿音 唐 回 饋 | 其他建議。                               |                              |                  |  |
| 1 州心及口頃           | 97 (LC)AE 889 -                     |                              |                  |  |
|                   |                                     |                              |                  |  |
|                   |                                     |                              |                  |  |
|                   |                                     |                              |                  |  |
|                   |                                     |                              |                  |  |
|                   |                                     |                              |                  |  |
| L-                | ·                                   |                              |                  |  |
|                   | 確認送出                                |                              | 4 =              |  |
|                   |                                     |                              | 15               |  |

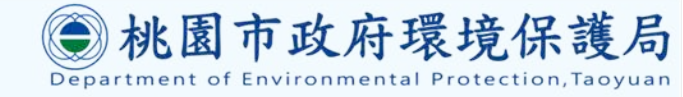

感謝您的參閱,如有任何問題請聯繫:

- 桃園市環保局規劃科 張秭榆小姐
- 1. 電話: 03-3386021 #1134
- 2. Email : <u>10018704@mail.tycg.gov.tw</u>
- 新紀工程顧問有限公司
- 1. 電話: 03-3319635
- 2. Email : <u>ncettaoyuan@gmail.com</u>

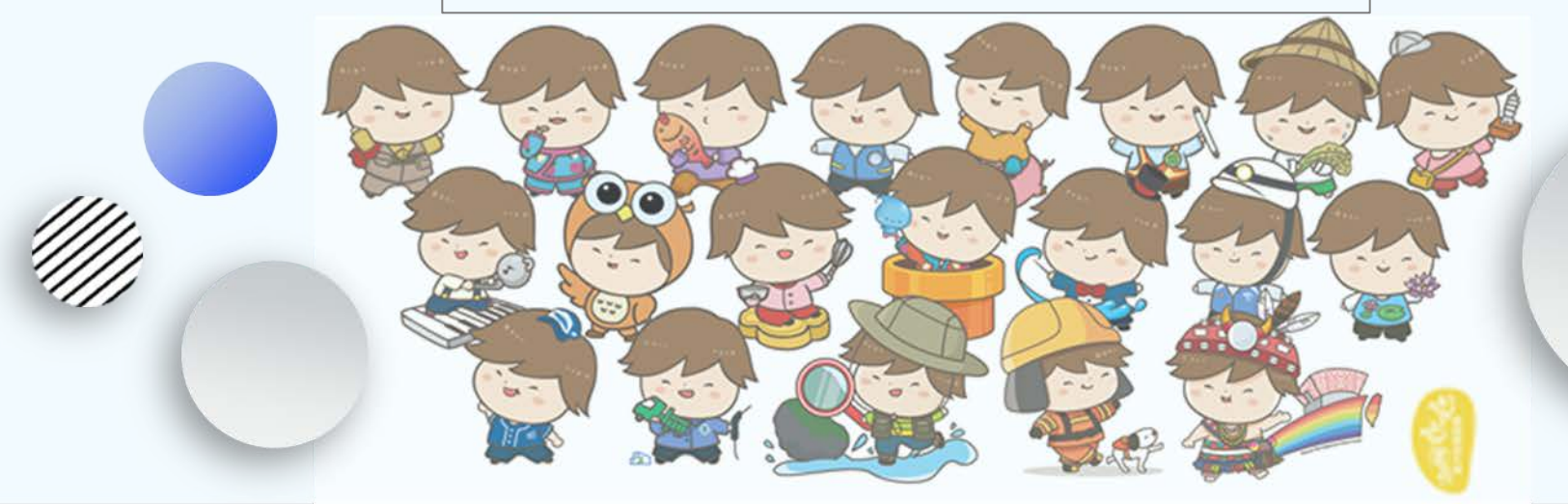